圈存机使用指南

信息网络中心

2017.12.29

圈存机主要用于实现我校师生银行账户到校园卡的转账服务,以及校园卡的 查询、挂失和信息修改等功能,用户通过将其银行账户的钱圈存到校园卡上,即 可使用校园卡在校内消费。

本指南主要针对如何使用圈存机进行个人银行账户到校园一卡通的转账操作 以及通过圈存机实现网络缴费而撰写。其它详细内容,请参照本网站的"信息服 务"或信息网络中心网站。

# 1、圈存机位置及功能

我校圈存机主要分布于食堂 1、2、3 层、教工餐厅、清真餐厅;综合楼 1 层、科研楼 1 层、逸夫楼 1 层、学 17 楼一层、学 18 楼 1 层、学 19 楼地下 1 层、地调楼 3 层、体育馆。

可在圈存机上对校园卡充值、查询余额、修改卡密码、挂失、设置消费限额、 绑定农业银行储蓄卡向校园卡转账、网络开户和缴费等。我校圈存机样式如图1 所示。

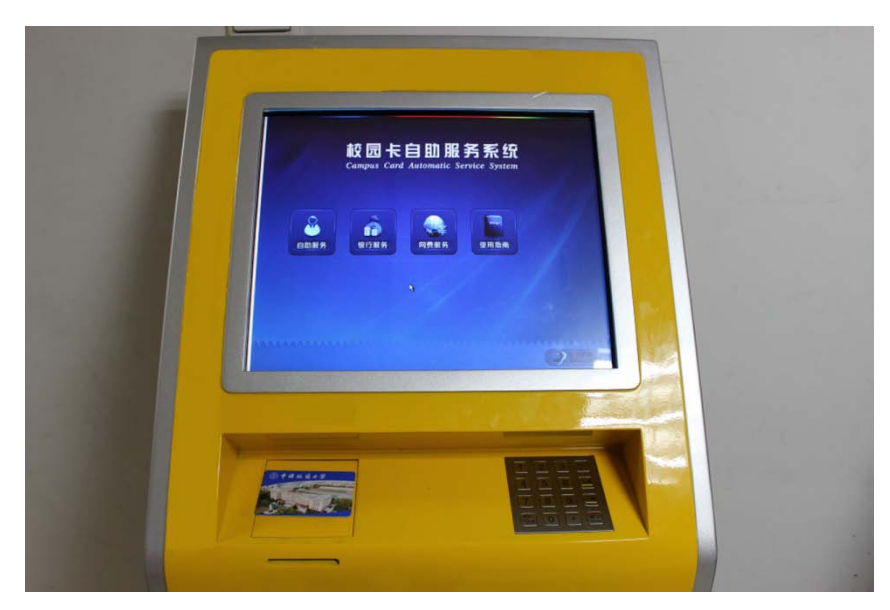

图1 自助圈存机

## 2、修改密码

在一卡通挂失、解挂和消费额度超限等情形下需要输入校园卡密码,因此为 避免不必要的财产损失,请务必修改校园一卡通密码。修改方法为:将校园卡放 置圈存机的"校园卡放置处"(图 2),点击"自助服务"进入图 3 的自助服务 界面,点击"修改密码"设置校园卡新密码,修改密码前需输入原密码,一卡通 初始密码为"123456"。

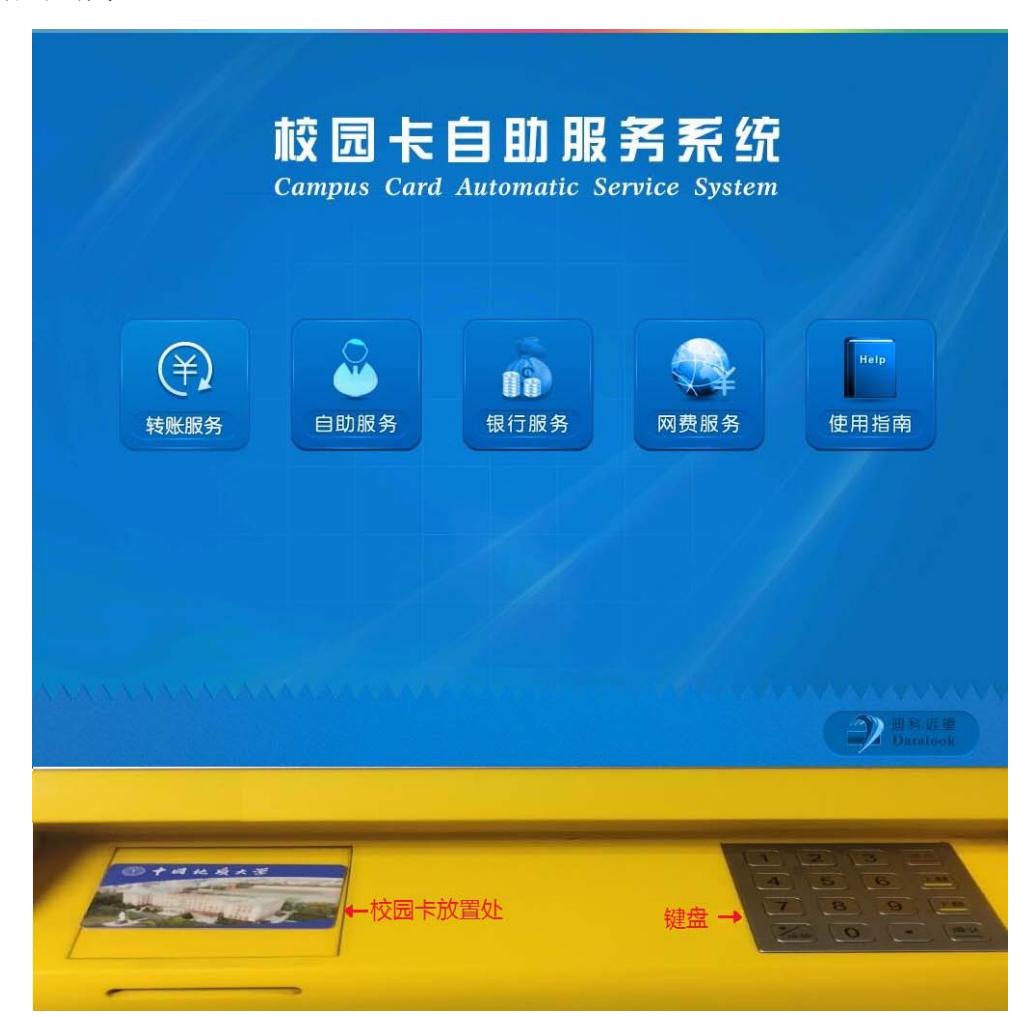

图 2 校园卡圈存机主界面

| 信息查询  | 流水信息查询 | 领取补助 | 修改限部 |
|-------|--------|------|------|
| 校园卡挂失 | 取原卡余额  | 修改密码 |      |
|       |        |      |      |
|       |        |      |      |

图 3 自助服务界面

# 3、绑定银行卡

将校园卡放置在圈存机的"校园卡放置处"(图 2),点击"银行服务"进入 图 4 的银行服务界面,点击"申请绑定"进入图 5。

| ti<br>Car | 园卡自且<br>npus Card Autom | <mark>力服务系</mark><br>aatic Service Sys | <b>统</b><br>tem |
|-----------|-------------------------|----------------------------------------|-----------------|
| 银校转帐      | 查询转帐流水                  | 查询银行余额                                 | 申请绑定            |
| 取消绑定      |                         |                                        |                 |
|           |                         |                                        |                 |
|           |                         |                                        | ◆返回             |
|           |                         |                                        |                 |

图4银行服务->"申请绑定"

| 转账申请:                  |      |                        |                          |
|------------------------|------|------------------------|--------------------------|
| 身份证号。<br>银行卡号。<br>卡密码。 | 确定退出 | (只能绑定农业银行卡)<br>(校园卡密码) |                          |
|                        |      |                        |                          |
|                        |      |                        | 22 Billion and Developed |

### 图 5 申请绑定操作

在图 5 中,请核实所显示的身份证号码是否正确,然后输入银行卡号(银行 卡仅限北京本地的中国农业银行储蓄卡)→输入校园卡密码(初始密码为 123456,建议修改)→确定。

# 4、一卡通充值

校园一卡通共有3种充值方法。

(1) 现金充值:

充值地点:餐饮中心二层北侧窗口

充值时间: 上午 11:00~12:30, 下午 17:00~18:00

(2) 微信充值

详见《中国地质大学信息服务使用指南》。

(3) 银行储蓄卡充值

将校园卡放置圈存机的"校园卡放置处"(图 2),点击"银行服务"进入图 4 的银行服务界面,点击"银校转账"进入图 6。

| 身份证号。 |      |                                          |
|-------|------|------------------------------------------|
| 卡余额:  |      | 元 (校园卡余额)                                |
| 补写金额: | 0.00 | 元 (上次转账写卡失败金额, 有则需要先补写)                  |
| 管理费:  | 0.0  | %                                        |
| 新余额。  |      | 77.                                      |
| 转账金额。 | 100  | <i>π</i> .                               |
| 银行密码: |      | (银行卡密码)                                  |
|       | 转账 * | 13 11 11 11 11 11 11 11 11 11 11 11 11 1 |
|       |      |                                          |

#### 图6 银校转账

在图 6 中,请输入转账金额 →输入银行密码(绑定的中国农业银行卡的密码)→转账。转账成功后,校园卡可餐饮消费、自助服务、上网缴费,进出楼宇等。

### 5、网络开户

如需办理校园网上网业务,需首先在圈存机上申请网络开户。点击网络服务 菜单(图7)界面中的"网络开户",进入网络开户界面(图8)。

| tt [<br>Camp | 司卡自助服<br>us Card Automatic Ser | <b>务系统</b><br>vice System |
|--------------|--------------------------------|---------------------------|
| 网络交费         | 网络开户                           |                           |
|              |                                |                           |
|              |                                |                           |
|              |                                |                           |

图 7 网络服务菜单界面

| 上國密码:                        |       | 要输入字母,请按"."键(密码长度:6-10位) |  |
|------------------------------|-------|--------------------------|--|
| 再次输入上 <b>网</b> 密码:<br>校园卡密码: |       | 要输入子母,请按","键(警码长度:6-10位) |  |
|                              | 确定 关闭 |                          |  |
|                              |       |                          |  |

## 图 8 网络开户界面

此时请核实所显示的证件号(学号\工号)、姓名、上网账号(学号\工号) 是否正确,输入上网密码(不少于6位密码)→再次输入上网密码→输入校园卡 密码(初始密码为 123456)→确定,开户成功。

# 6、网络缴费

共有一卡通和微信两种网络缴费方法。

(1) 一卡通充值

点击图 7 界面中的网络交费→进入图 9 网络交费界面。

| 校园卡网络交费:                         |  |
|----------------------------------|--|
| 交费说明:需要2分钟后到账,如超过时间未到账,请联系卡务中心老师 |  |
| 学/教工号:                           |  |
| 卡 余 额:                           |  |
| 用户账号:                            |  |
| 账户余额:                            |  |
| 充值金額:                            |  |
| 卡 密 码:                           |  |
| 确定    关闭                         |  |
|                                  |  |

图 9 网络缴费界面

界面上所显示的账户余额为网络账户中的余额。输入充值金额→输入校园卡 密码→确定,交费完成。

(2) 微信充值

详见《中国地质大学信息服务使用指南》。

7、校园卡挂失

如果校园卡不慎遗失,应首先进行挂失,可在圈存机点击"自助服务"进入图 3 的自助服务界面,然后点击"校园卡挂失",输入学号和校园卡密码后,点击 "挂失"按钮,即可完成挂失。

#### 8、修改限额

设定一卡通单次和单日消费限额可在校园卡丢失后有效减少恶意盗刷,保证 财产安全。修改方法为:将校园卡放置圈存机的"校园卡放置处"(图2),点 击"自助服务"进入图3的自助服务界面,点击"修改限额"依次修改单日和单 次消费限额,初始消费限额为每次最高100元,每天最高200元。设定限额后, 若单次或单日消费超限,则需在刷卡机上输入校园卡密码后,方能继续完成消费, 因此,请务必修改校园卡密码。